## Instrukcja instalacji aplikacji TBS Mobile:

- 1. Zaloguj się do systemu eBankNet.
- Wejdź na zakładkę "Mój profil", wybierz opcję "Mobilna aplikacja" i kliknij na odnośnik "Pobierz z Google Play" (aplikację możesz również pobrać ze Sklepu Play, wpisując w wyszukiwarce "TBS Mobile").

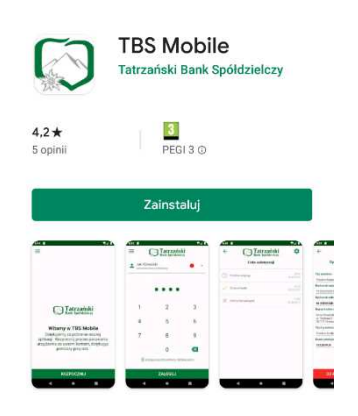

3. Zainstaluj aplikację na swoim telefonie.

 W systemie eBankNet w zakładce "Mój Profil", "Mobilna Aplikacja" kliknij przycisk "Aktywuj mobilną aplikację przez SMS"....

a następnie "Wyślij SMS z kodem".

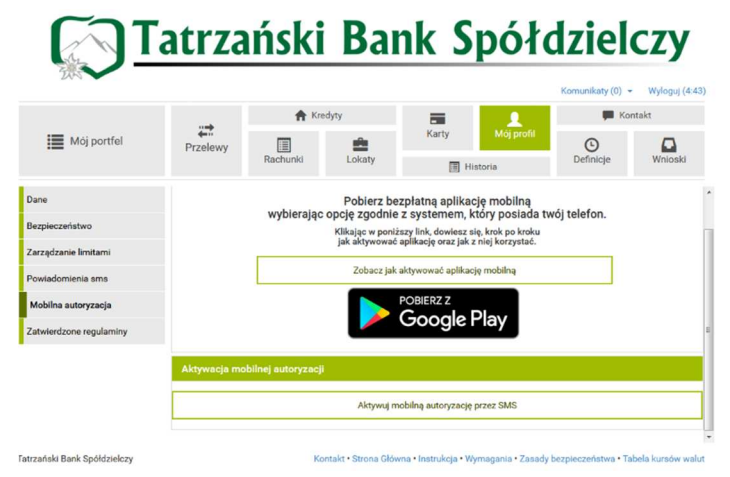

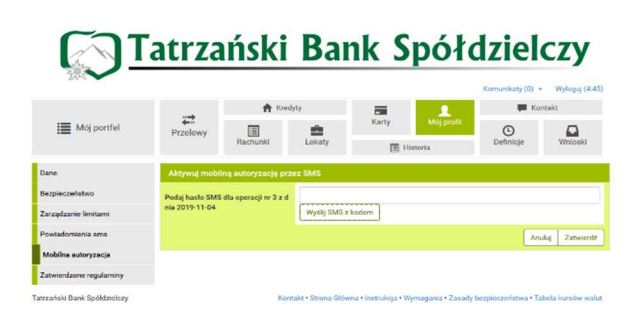

5. W celu potwierdzenia operacji, wprowadź otrzymany kod z wiadomości SMS.

Po zatwierdzeniu, dostaniesz na swój telefon (numer który podałeś w Banku) specjalny trzynastocyfrowy kod aktywacyjny, który należy wpisać w aplikacji, aby sparować urządzenie. 6. Uruchom aplikację TBS Mobile i kliknij przycisk "Rozpocznij"

 Wprowadź otrzymany SMSem trzynastocyfrowy kod aktywacyjny do aplikacji i kliknij "Dalej"

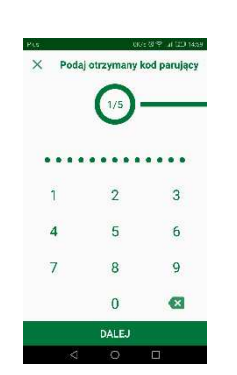

8. W kolejnym polu wprowadź swój login do bankowości elektronicznej...

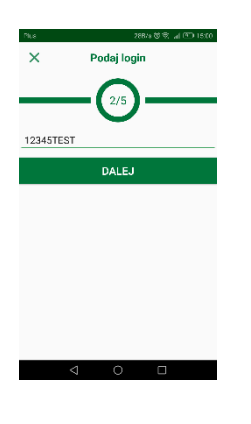

9. Oraz wymyśl i wprowadź kod PIN (od 6 do 12 znaków), który służyć będzie do logowania do aplikacji **TBS Mobile.** 

| Pus 2,51/s 방후 .세 고 15:10 |               |   |       |               |                |
|--------------------------|---------------|---|-------|---------------|----------------|
| ×                        | Nadaj kod PIN | 2 |       |               | 76歳金 4 37-1540 |
|                          | - 3/5 -       | - | ×w    | pisz ponownie | kod PIN        |
| 1                        | 2             | 3 |       | •••••         | ••             |
| 4                        | 5             | 6 | 1     | 2             | 3              |
| 7                        | 8             | 9 | 4     | 5             | 6              |
|                          | 0             | Ø | 7     | 8             | 9              |
|                          | DALEJ         |   |       | 0             | ×              |
| 4                        | Ó I           |   | DALEJ |               |                |
|                          |               |   | < 0 □ |               |                |

10. W ostatnim kroku nadaj przyjazną nazwę dla swojego profilu logowania...

I gotowe!

Witamy w TBS Mobile